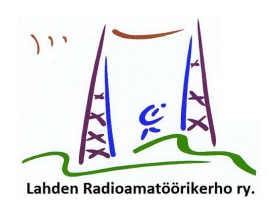

# OF- TAI TOISEN OMAN TUNNUKSEN TAI /p, /M SERTIFIKAATIN HAKEMINEN JA LATAAMINEN LoTW:SSA

Kun on ensimmäisen kerran lähettänyt kopion luvastaan ja henkilöllisyystodistuksen ARRL:ään, saanut sertifikaatin (varmenteen) ja avannut oman LoTW-tilin, on hyvin helppoa avata LoTW-tili myös muille omille tunnuksille (ns. vanity- tai rinnakkaistunnuksille) sekä erilaisille juhlatunnuksille. Näitä ovat olleet Suomen itsenäisyyden 100-vuotisjuhlavuoden kunniaksi koko vuodeksi annettu OF-prefiksi ja vuonna 2021 sadaksi päiväksi annettava (luultavasti) OF-prefiksi.

Jos sinulla on siis jo LoTW (Logbook of The World) tili, seuraavassa yksityiskohtaiset ohjeet siitä, miten muutamassa minuutissa saat tehtyä sertifikaattipyynnön ja ladattua sen sitten itsellesi TQSL-ohjelmaan.

Kun Sinulla on jo LoTW-sertifikaatti ja -tili, Sinun ei tarvitse toimittaa mitään uusia lupakopioita tai henkkareita ARRL:lle. Kaikki perustuu luottamukseen, että kun sinulle kerran on jo myönnetty LoTW-sertifikaatti, voit sillä perusteella avata uusia tilejä.

Tässä esimerkissä tunnukselle "OH2BU" haetaan sertifikaattia "OF2BU" 15.9.-23.12.2021 väliseksi ajaksi. Vaikka Viestintävirasto ei tätä ole vielä hyväksynyt, on se oletettu OF-prefiksin voimassaoloaika tänä vuonna.

## Termipankki:

sertifikaatista (certificate) käytetään myös nimeä "varmenne"
 sertifikaatti on ARRL:n lähettämä, tq6-loppuinen tiedosto, jonka olet pyytänyt ARRL:ltä lupakopiota ja henkilöllisyystodistusta vastaan ja joka sisältää kutsumerkin ja voimassaoloajan

LoTW-tili tarkoittaa selaimella käytettävää tiliä, jonka käyttäjätunnus on kutsumerkkisi ja jonka salasanan olet itse valinnut. Sivulta löytyy tiedot LoTW-yhteyksistäsi, kuitatuista yhteyksistä ym. ja jonka kautta voit seurata DXCC-maatilanteen kehittymistä ja ostaa DXCC- ja muita awardeja (todisteita)
 TQSL-ohjelma on ohjelma, jonka lataa ARRL:n sivulta, jonne lataat \*.tq6-sertifikaatin ja jonka kautta lähetät lokisi LoTW-palveluun.

## 1) Mene T-QSL ohjelmaan Klikkaa ylemmältä riviltä "Kutsumerkin varmenne".

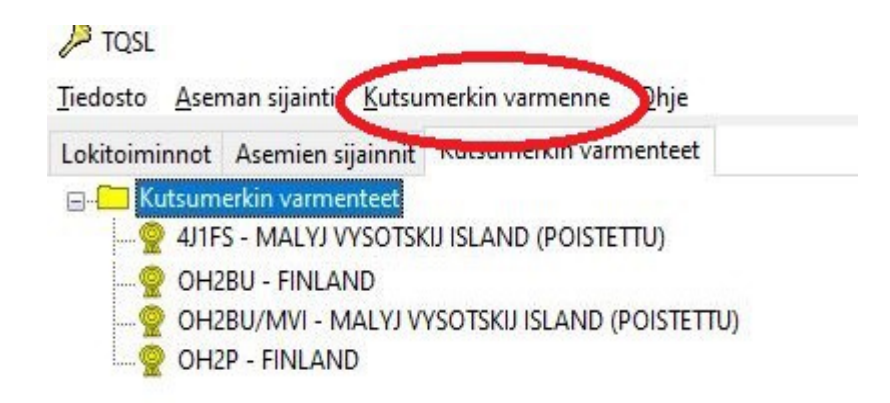

# 2) Esiin tulee uusi valikko, josta valitset neljäntenä olevan "Pyydä uutta kutsumerkin varmennetta"

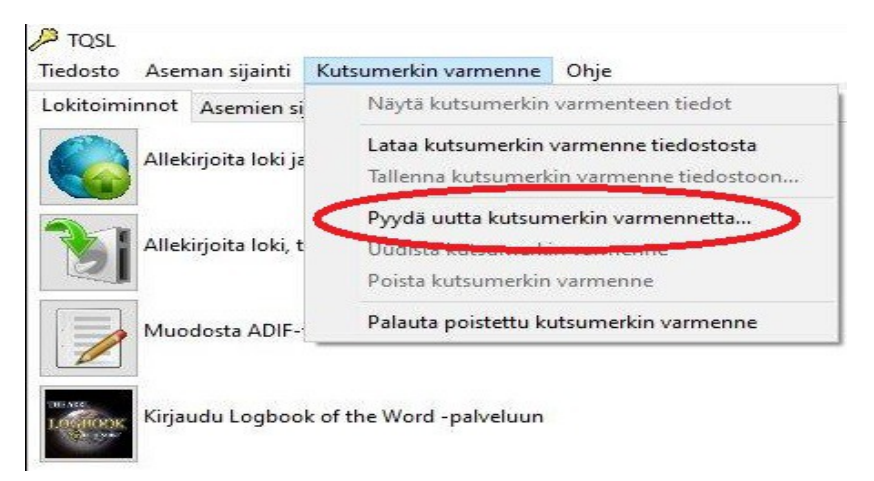

# 3) Seuraavaksi ohjelma Sinua pyytää kertomaan, minkä vuoksi haluat uuden tunnusmerkin.

#### Nyt ole tarkkana:

-jos haet sertifikaattia uudelle rinnakkaistunnukselle, valitse kohta kaksi "Uusi henkilökohtainen kutsumerkkini"

- jos haet OF-tunnusta kerholle, valitse 9. eli toiseksi viimeinen kohta eli "Erityistapahtuman, jossa on useita operaattoreita, kutsumerkki"

#### - jos haet vain itsellesi – kuten tässä esimerkisssä – OF-tunnusta, valitse "Erityistapahtuman, jossa minä olen ainoa operaattori, kutsumerkki"

- näet listasta myös muita vaihtoehtoja:

- voit hakea sertifikaattia vanhalle tunnukselle(si) tai
- erilaisille /m tai /p -
- voit hakea tunnusta kerhollesi

 voit hakea tunnusta DX-peditiolle, jossa olet ollut yksin tai ryhmän kanssa tai jos olet jonkun DX-aseman QSL-manageri.
 Jos maa on "tarpeeksi" harvinainen, ARRL pyytää lisädokumenttejä.

| ON de internetielle beteinen betermendelini                                                                                                    |                                                                                                    |                      |                  |
|----------------------------------------------------------------------------------------------------|----------------------------------------------------------------------------------------------------|----------------------|------------------|
|                                                                                                    |                                                                                                    |                      |                  |
| Uusi henkilökohtainen kutsumerkkini (minulla                                                                                                    | on kutsumerkin varmenne                                                                                | aiemmalle kutsume    | erkilleni)       |
| <ul> <li>Aiempi henkilökohtainen kutsumerkkini tai liik</li> </ul>                                                                                                    | kuvan aseman lisämerkki n                                                                              | ykyiseen tai aiempa  | an kutsumerkkiir |
| 🔿 Kerhon ensisijainen kutsumerkki                                                                                                    |                                                                                                    |                      |                  |
| O Karban taissiininen kutsumarkki (minulla on ku                                                                                                    | utsumerkin varmenne ensisi                                                                             | jaiselle kerhon kuts | umerkille)       |
| C Kernon toissijainen kutsumerkki (minulia on kt                                                                                                    | acounterian furnienne enois                                                                            |                      | 1.               |
| ODX-peditio-, portable-operaatio tai lomapediti                                                                                                    | o, jossa on useita operaatto                                                                           | reita                |                  |
| <ul> <li>DX-peditio-, portable-operaatio tai lomapeditio</li> <li>DX-peditio, portable-operaatio tai lomapeditio</li> </ul>                                                                                                    | o, jossa on useita operaatto<br>, jossa minä olen ainoa ope                                            | reita<br>raattori    |                  |
| <ul> <li>DX-peditio-, portable-operaatio tai lomapediti</li> <li>DX-peditio, portable-operaatio tai lomapeditio</li> <li>DX-peditio, portable-operaatio tai lomapeditio</li> <li>Operaattori, jonka QSL-manageri olen</li> </ul>                                                                      | o, jossa on useita operaatto<br>, jossa minä olen ainoa ope                                            | reita<br>raattori    |                  |
| OX-peditio-, portable-operaatio tai lomapediti.     DX-peditio-, portable-operaatio tai lomapediti.     DX-peditio, portable-operaatio tai lomapeditio     Operaattori, jonka QSL-manageri olen     Eribir openuuman, jossa on useita operaattorei                                                    | o, jossa on useita operaatto<br>, jossa minä olen ainoa ope<br>ita, kutsumerku                         | reita<br>raattori    | er blo           |
| OX-peditio-, portable-operaatio tai lomapediti     DX-peditio-, portable-operaatio tai lomapediti     DX-peditio, portable-operaatio tai lomapeditio     Operaattori, jonka QSL-manageri olen     Eribii topentuman, jossa on useita operaattorei     Fritvistanahtuman, jossa on useita operaattorei | o, jossa on useita operaatto<br>, jossa minä olen ainoa ope<br>ita, kutsumerku<br>aattori, kutsumerkki | reita<br>raattori    | or 1003          |

#### 4) Kun olet valinnut edellisessä kohdassa oman vaihtoehtosi ja painanut "Seuraava", päästään jo itse asiaan

Ohjelma pyytää antamaan kutsumerkin, jolle haet uutta sertifikaattia. Kirjoita siis ylimpään kohtaan OH-kutsumerkkisi vastaavan kutumerkin, jossa korvaat OH-prefiksin kirjaimilla OF. kirjoita kahteen aikaikkunaan OF-prefiksin alkamis- ja päättymispäivä olla olevan mukaisesti.

Nyt taas tarkkana: Jos haet sertifikaattia pysyvälle, vakituiselle rinnakkaistunnuksellesi, ÄLÄ missään nimessä laita tähän kohtaan luvan päättymispäivää. Muuten sinulla tulee jatkossa ongelmia.

| C-maa: Fl   | NLAND        |             |                           |           |             | ~           |             |            |       |
|-------------|--------------|-------------|---------------------------|-----------|-------------|-------------|-------------|------------|-------|
| mäisen yht  | eyden, jon   | ka olet pit | tänyt tai t               | ulet pitä | ämään tät   | ä kutsumerk | ckia käyttä | en, päiväm | äärä: |
| Y 2021      | ~ N          | 1 9         | ∨ D                       | 15        | ~           |             |             |            |       |
|             |              |             |                           |           |             |             |             |            |       |
| isen yhteyd | en, jonka o  | let pitäny  | <mark>t tai tule</mark> t | pitämä    | iän tätä ku | tsumerkkia  | käyttäen,   | päivämääri | i:    |
| ämä tyhjäk  | si, jos tämä | on nykyi    | inen voim                 | assaole   | eva kutsus  | .)          |             |            |       |
| Y 2021      | ~ N          | 1 12        | ~ D                       | 23        | ]~          |             |             |            |       |
|             |              |             |                           |           |             |             |             |            | /     |
|             |              |             |                           |           |             |             |             |            |       |

5) Ohjelma haluaa varmistaa, että todellakin haet (OF-)sertifikaattia vain ajalle ajalle 15.9.-23.12.2021. Loppumispäivän jälkeen et voi käyttää enää OF-tunnusta.

Paina siis lopussa olevaa "Kyllä"-painiketta.

| Kutsumer      | rkki: OF2BU                                                                                                    |                                                                                                    |                          |
|---------------|----------------------------------------------------------------------------------------------------|----------------------------------------------------------------------------------------------------|--------------------------|
| Varoitu<br>D) | 15                                                                                                    |                                                                                                    |                          |
| nsi 🛕         | Olet valinnut yhteyks<br>varmenteelle. Viimeis<br>on päivämäärä, jolloin<br>korvattiin uudella kut                                                                 | en päättymispäivän tälle kutsumerkin<br>en yhteyden päivämäärä pitäisi valita VA<br>1 kutsumerkin lupa päättyi tai kutsumerk<br>sumerkillä.                                                                              | lIN jos se<br>ki         |
| irr<br>ät:    | Jos valitset päättymispäivän,<br>jälkeen, et edes vaikka itse k<br>Jos sinulla on vielä lupa tälle<br>pitäisi asettaa "Yhteyksien p<br>Haluatko varmasti pitää täm | et voi varmentaa yhteyksiä jotka on pidetty tuon päi<br>itsumerkin varmenne olisi vielä voimassa.<br>kutsumerkille (tai aiot uusia luvan tälle kutsumerkille<br>iättymispäivää".<br>än QSO:jen päättymispäivän voimassa? | vämäärän<br>e), sinun ei |
|               |                                                                                                    | Kullä                                                                                                    | Fi                       |

3)

6) Tämän jälkeen ohjelma pyytää vielä nimesi, postiosoitteesi ja sähköpostiosoitteesi. Näissä et tarvinne ohjetta?

7) Sinun pitää vielä kertoa, että millä jo olemassa olevalla kutsumerkilläsi "pyydät eli varmistat" pyyntösi. Valitse vastaava tunnus ja klikkaa "Lopeta"

| Kutsumerkin v             | varmenteet                                                                                                    |                  | ^                                                                                                    |
|---------------------------|----------------------------------------------------------------------------------------------------|------------------|----------------------------------------------------------------------------------------------------|
| - WIN - WIN               | ALY) VISOTCHILISLAND                                                                                                    | ) (POISTETTU)    |                                                                                                    |
| 🤆 👰 OH2BU - F             |                                                                                                    |                  | a la compañía de la compañía de la compañía de la compañía de la compañía de la compañía de la compañía de la c |
| OH2BU/M                   | VI - MALVUSTSOTSKIJ                                                                                                    | ISLAND (POISTET  | TU)                                                                                                    |
|                           | VI AND                                                                                                    |                  |                                                                                                    |
|                           | 1 Control of the second second s |                  |                                                                                                    |
|                           |                                                                                                    |                  |                                                                                                    |
|                           |                                                                                                    |                  | ~                                                                                                    |
|                           |                                                                                                    |                  | v                                                                                                    |
| alitse kutsumer           | cin varmenne vahvistaa                                                                                                    | aksesi pyyntösi. | ~                                                                                                    |
| /alitse kutsumerl<br>Ohje | kin varmenne vahvistaa                                                                                                    | aksesi pyyntösi. |                                                                                                    |
| /alitse kutsumerl         | cin varmenne vahvistaa                                                                                                    | aksesi pyyntösi. |                                                                                                    |

8) Olet nyt täyttänyt sertifikaattihakemuksen. Ohjelma haluaa vielä varmistaa, että olet tosissasi ja että se saa lähettää pyynnön ARRL:lle. Jos olet, klikkaa siis "Kyllä"

| Lähetä                 | - me                              |
|------------------------|-----------------------------------|
| 11.1 .1 .1.1           |                                   |
| Haluatko lähettää tä   | man varmennenvarnön Lo Wulle nvt/ |
| Et tanuitse LoTW-tilis | i tehdäksesi tämän                |
| Et tarvitse LoTW-tilia | i tehdäksesi tämän.               |
| Et tarvitse LoTW-tilia | i tehdäksesi tämän.               |

9) Ohjelma lähettää nyt automaattisesti ja itsenäisesti sertifikaattipyyntösi ARRL:lle. TQSL-ohjelman alalaitaan ilmestyy asiasta seuraava ilmoitus ja saat yös sähköpostiisi vahvistuksen, että pyyntö on lähtenyt.

|                                                                                                    | ×                          |
|----------------------------------------------------------------------------------------------------|----------------------------|
| Valitse kutsumerkin varmenne tehdäksesi muutoksia                                                                                                    |                            |
| Tilatiedot                                                                                                    |                            |
| Yritetään lähettää Varmennepyyntö                                                                                                    |                            |
| Varmennepyyntö: lähetettiin onnistuneesti tuloksella:                                                                                                    |                            |
| Started processing your Additional Certificate Request.                                                                                                    |                            |
| For call sign: OF2BU                                                                                                    |                            |
| For DXCC Entity: FINLAND (224)                                                                                                    |                            |
| For QSOs not before: 2021-09-15 00:00:00                                                                                                    |                            |
| For QSOs not after: 2021-12-23 23:59:59                                                                                                    |                            |
| Your additional certificate request, plus your existing certificates and/or other pending requests, exceeds th                                                                                                    | e limit.                   |
|                                                                                                    | ranting of your certificat |
| Your request will be reviewed by ARRL Logbook of the World staff and you may be contacted prior to the g                                                                                                    |                            |
| Your request will be reviewed by ARRL Logbook of the World staff and you may be contacted prior to the g<br>This review should be complete within 1 to 4 US business days.                                                                 | , ,                        |
| Your request will be reviewed by ARRL Logbook of the World staff and you may be contacted prior to the g<br>This review should be complete within 1 to 4 US business days.<br>If you have not received additional e-mail within that time, | , ,                        |

#### 10) Sertifikaattiluetteloosi on nyt ilmestynyt uusi (pyytämäsi) tunnus, jonka edessä on "kellotaulu". Se tarkoittaa, että sertifikaattipyyntö on lähtenyt, se on käsittelyssä ARRL:ssä ja tulee pikapikaa. Nyt siis vain odottamaan.

Kaikki sertikaattipyynnöt käsitellään yleensä seuraavana ARRL:n työpäivänä. Jos vastausta ei kuulu neljään ARRL:n työpäivään, tarkista roskapostisi. Jos sieltäkään ei löydy, kirjoita "LoTW-help@arrl.org" ja selitä tilanne. Älä tee uutta duplikaattipyyntöä, ennen kuin saat vastauksen ARRL:ltä.

| Lokitoiminnot | Asemien sijainnit  | Kutsumerkin varmenteet      |
|---------------|--------------------|-----------------------------|
| E- Kutsum     | erkin varmenteet   |                             |
| 4J1F          | S - MALYJ VYSO ISA | LISLAND (POISTETTU)         |
| OF2           | RU - FINI AND      |                             |
|               |                    | )                           |
| UH2           | BU - FINLAND       |                             |
| ····· 22      | DIT/MVI ALETJV     | YSOTSKIJ ISLAND (POISTETTU) |
|               |                    |                             |
|               |                    |                             |

### 11) Sertifikaatti tulee!

ARRL käsitteli sertifikaattipyynnön noin seitsemän työtunnin aikana. Kun pyyntö oli jätetty myöhään illalla Suomen aikaa, vastaus tuli ARRL:n seuraavan työpäivän iltapäivällä. Sähköposti näytti tältä:

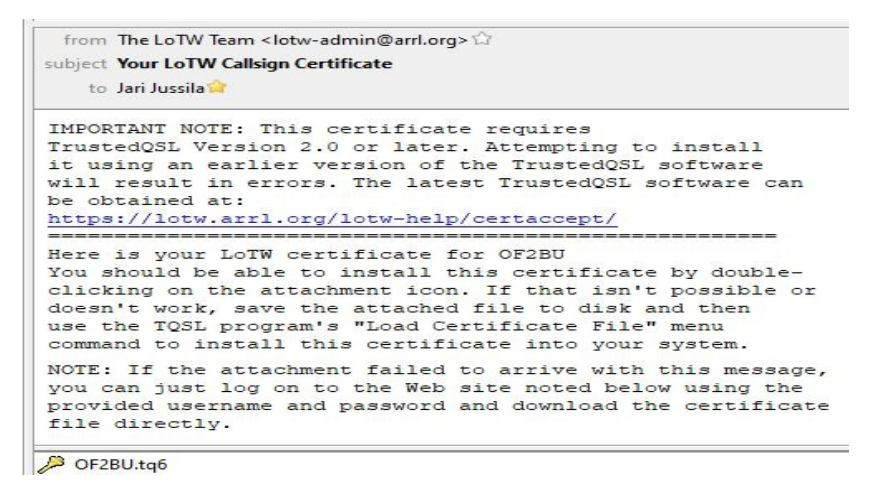

12) Sertifikaatti tulee nyt ladata TQSL-ohjelmaan. Lataamiseen ARRL antaa kaksi mahdollisuutta:

a) Kaksoisklikkaa sähköpostin liitteenä olevaa (OF2BU.tq6) sertifikaattia. Jos kaikki menee oikein, voit siirtyä päivittämään oma QTH. Itsellä tämän vaihtoehdon kanssa on ollut ongelmia ja sähköpostissa myös ARRL antaa ymmärtää, ettei tämä aina toimi.

b) Helpompi ja varmempi vaihtoehto on tallettaa (OF2BU.tq6) sertifikaatti tietokoneesi kovalevylle ja ladata se sieltä TQSLohjelmaan.

Mene siis hiirellä sähköpostin liitteenä olevan (OF2BU.tq6) sertifikaatin päälle ja klikkaa hiiren oikealla puolelle "Save as" tai "Talleta". Sertifikaatti on nyt kovalevyllä.

## 13) Mene nyt takaisin TQSL.exe-ohjelmaan.

Valitse alemman rivin (siis toiseksi ylimmän rivin) kohta "Kutsumerkin varmenteet". Eteesi pitäisi tulla seuraava valinta.

Klikkaa oikealla olevaa kohtaa "Lataa kutsumerkin varmenne" ja hae kovalevyltä sinne tallettamasi (OF2BU.tq6) sertifikaatti. Tuplaklikkaa sertikaattia <u>tai</u>klikkaa sitä kerran ja klikkaa sen jälkeen sivun alalaidassa olevaa "Avaa"-kohtaa.

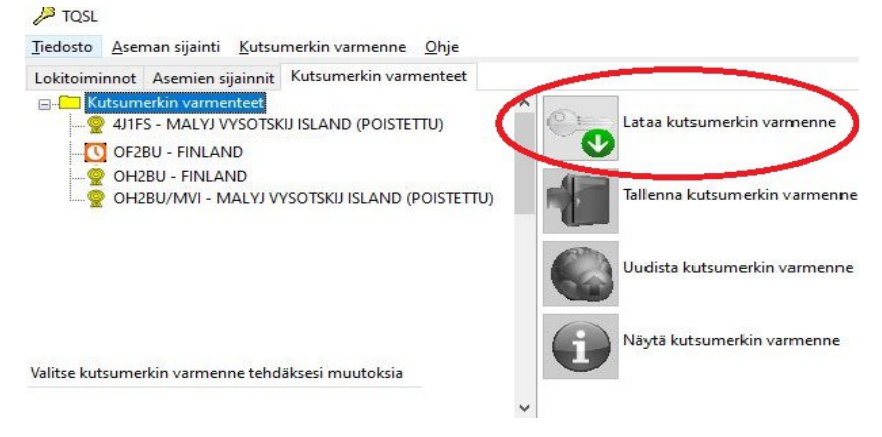

14) Kun olet tehnyt edellä olevan mukaisesti, ohjelmaan pitäisi tulla seuraava kehote. Jos sertikaatti on haluamasi, klikkaa "Lopeta"

| Lataus valmis           |                                       |  |
|-------------------------|---------------------------------------|--|
| Callsign Certificate Lo | aded: OF2BU (Jari Jussila) DXCC = 224 |  |
|                         |                                       |  |
|                         | $\sim$                                |  |
|                         |                                       |  |

# 15) Kun olet klikannut "Lopeta" edellisen kohdan mukaisesti, "Kutsumerkin varmenteet"-listassa pitäisi olla seuraava näkymä.

Aikaisemmin OF2BU-tunnuksen edessä oleva kellotaulu on nyt kadonnut ja sen tilalle on tullut vihreä "prenikka", ikäänkuin mitali. Tämä tarkoittaa sitä, että sertifikaatti on nyt ladattu ja (melkein) valmis toimimaan.

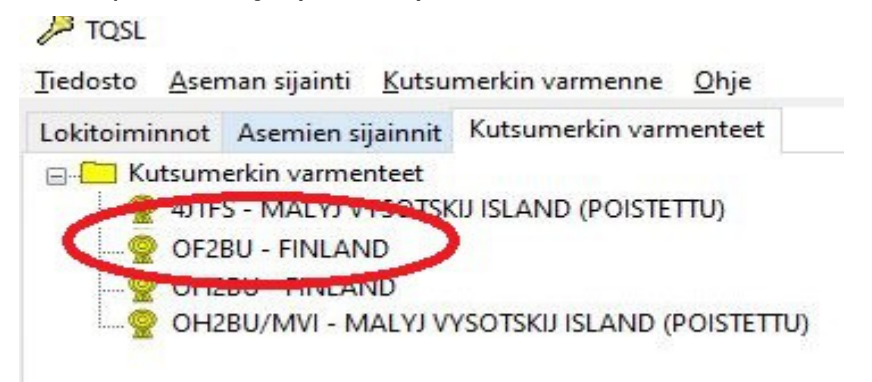

- 16) TQSL-ohjelmalle pitää vielä kertoa, mikä on aseman sijainti eli missä on asemasi QTH. Tämä tapahtuu seuraavasti:
  - Klikkaa toiseksi ylimmän rivin "Asemien sijainnit"-kohtaa.
  - Klikkaa kerran sen jälkeen (OF2BU Finland) -kohtaa
  - Klikkaa sen jälkeen oikeasta palkista "Luo uusi aseman sijainti" -kohtaa

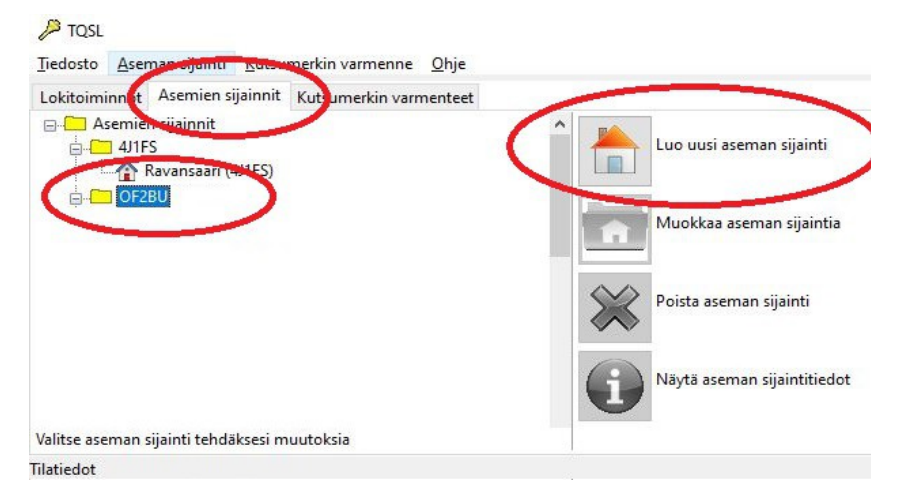

# 17) Ohjelma pyytää kertomaan kuntasi. Kuntaa ei ole pakko laittaa, voit laittaa ruksin kohtaan "Salli "Tyhjä" kohtaan kunta". Kunta ei kuitenkaan ole pahitteeksi, koska LoTW:n kautta voi hakea mm kunta-awardia.

Kuntaluettelo on kuntanumerojärjestyksessä piireittäin. Ei siis aakkosjärjestyksessä. Kelaa siis suurin piirtein oman piirisi kohdalle ja klikkaa asemapaikan kunta. Klikkaa vielä sen jälkeen "Seuraava"

| Kunta | Kirkkonummi (Kyrkelätt)   | ~ |
|-------|---------------------------|---|
|       | International (Australia) |   |
| 01-3  |                           |   |
| Ohj   | e                         |   |

# 18) Ja vielä viimeinen koitos TQSL-ohjelmassa.

Kirjoita seuraavalle ruudulle vielä "Aseman sijainnin nimi" ja kutsumerkki. Aseman sijainti voi olla vaikka kesämökki tai lomakylä jossa olet ollut tai mikä tahansa vastaava. Riville pitää myös ehdottomasti kirjoittaa kutsumerkki, johon aseman sijainti liittyy.

| isää aseman sijainti     |                             |                                                   |        | × |
|--------------------------|-----------------------------|---------------------------------------------------|--------|---|
|                          | Aseman<br>Valitse tai svötä | tietojen syöttö valmis<br>nimi tälle aseman sijai | nnille |   |
| Kirkkonummi (OH2BU) (O   | H2BU)                       |                                                   |        | ^ |
| Aseman sijainnin nimi    |                             |                                                   |        | • |
|                          |                             |                                                   |        |   |
| Pilvijarvi OF2BU         |                             |                                                   |        |   |
| Pilvijarvi OF2BU<br>Ohje |                             |                                                   |        |   |

## Tässä melkein kaikki ... mutta vielä kaksi asiaa:

#### 19) Muista yhdistää eri "tilisi".

Kun olet ensimmäisen kerran ladannut LoTW-järjestelmään yhteyksiä uudella "OF"-tunnuksella ja sertifikaatilla, voit yhdistää nämä tilit niin, että "OF"yhteytesi ja sillä workkimasi yhteydet lasketaan mukaan myös varsinaiseen alkuperäiseen tunnuksesi tilastoihin. Siis "OF2BU"-tunnuksella workitut yhteydet, uudet maat ja bandipisteet ym. tulevat myös "OH2BU"-tunnuksen hyväksi.

Polku on seuraava:

- mene omalle LoTW-sivullesi (<u>https://lotw.arrl.org/lotwuser/default</u>)
- klikkaa "Awards"
- klikkaa "Select DX Awards Account"

Saat seuraavan näköisen sivun:

| Your Logb     | ook DXCC A         | ccount (OH2BU - FINLAND)                                                                                                    |
|---------------|--------------------|----------------------------------------------------------------------------------------------------|
| Account Sta   | tus                | This account includes credits for the following:<br>OF2BU - FINLAND                                                                                                    |
| DXCC<br>Award | Cotal<br>(Current) | OH7RF - FINLAND<br>OH7RF - FINLAND<br>OJ2BU - FINLAND<br>This account is lighter with DXCC record:                                                                           |
| Mixed *       | 340                | lari lussila OH2BU                                                                                                    |
| <u>CW</u> *   | 339                | van vasala, on 200                                                                                                    |
| Phone         | 340                | Notes                                                                                                    |
| Digital *     | 338                |                                                                                                    |
| <u>160M</u> * | 328                | Click on the Awards item in the menu at the top of the page to select a different     LoTW award account                                                                     |
| <u>80M</u> *  | 339                | <ul> <li>You can shok on the links in the Account Status table to view the credit list for an</li> </ul>                                                                     |
| <u>40M</u>    | 339                | individual award.                                                                                                    |
| <u>30M</u> *  | 339                | <ul> <li>If you want to merge other DXCC award accounts (different call signs that are<br/>liseneed to you inside the same DXCC antih) with this are use Medific.</li> </ul> |
| <u>20M</u>    | 340                | Account.                                                                                                    |
| <u>17M</u> *  | 339                | <ul> <li>When you are ready to apply your LoTW credits to your DXCC record use</li> </ul>                                                                                    |
| <u>15M</u>    | 340                | Application                                                                                                    |
| <u>12M</u>    | 334                | <ul> <li>To view the present and past applications you have submitted, use <u>Application</u><br/>History</li> </ul>                                                         |
| <u>10M</u>    | 336                | <ul> <li>For an ADIF download with the details of all QSLs in your DXCC record use</li> </ul>                                                                                |
| <u>6M</u>     | 145                | DXCC QSL Download.                                                                                                    |

Kohdasta "Modify Account" pääset kertomaan, että uuden OF- tai rinnakkaistunnuksesi yhteydet lasketaan yhteen pääasiallisen tunnuksesi kanssa. Ole tarkkana – älä yhdistä kerhojen tai muiden tunnuksia. Kerran tehtyä yhdistämistä ei voi perua!

Kun olet tehnyt yhdistämisen, tämän sivun keskellä ylälaidassa näkyvät ne tunnukset, jotka keräävät yhteen yhteyksiäsi.

### 20) Poista sähköpostilla tullut sertifikaatti!

#### Jos kaikki on mennyt hyvin, olet saanut sertifikaatin ladattua ja sen kutsumerkin eteen vihreän "prenikan" eli mitalin, voit poistaa, deletoida, hävittää tai mitä vaan saamasi (OF2BU.tq6) sertifikaatin.

Kerran käytettyä ja ladattua sertifikaattia ei enää voi käyttää mihinkään. Sen sisältö on ikään kuin tyhjennetty. Poista se täysin turhana kovalevyltäsi. Sitä ei myöskään voi käyttää toisella tietokoneella tai varmistukseksi.

### 21) Ota varmuuskopio!

Mikäli tietokoneesi kovalevy hajoaa, joudut lataamaan TQSL-ohjelman syystä tai toisesta uudestaan tai haluat käyttää LoTW:ia useammalta kuin yhdeltä tietokoneelta, Sinun kannattaa ehdottomasti ottaa varmistuskopio kaikista sertifikaateista ja tallettaa se muistitikulle tai muuhun varmaan paikkaan.

Varmistuksen voi tehdä jokaiselle sertifikaatille erikseen, jolloin saat OH2BU.p12 -nimisen tiedoston tai voit varmuuskopioda yhteen tiedostoon "tqslconfig.tbk) kaikki sertifikaatit, asemien sijainnit ja asetukset.